Msol and Apex sketching software are linked together. This means that certain Square foot values when coded properly will transfer from the Apex Sketch software to the MSOL program. Below is a guide showing you the MSOL tab/page the field name and most importantly the Code used when sketching the parcel. If the codes used are not the ones listed below then the MSOL program will not import any values from APEX.

| <u>-</u> CAMA<br>Tab Name | CAMA<br>Field name | APEX<br>Area from Sketch | APEX<br>Code used on Sketch |  |
|---------------------------|--------------------|--------------------------|-----------------------------|--|
|                           |                    |                          |                             |  |
| Land/OB                   | Area               | Land                     | LAND                        |  |
| Land/OB                   | Area/Diameter      | Detached Garage          | DG                          |  |
| Sec/Pg 1                  | Building SF        | General Bldg Area        | FL                          |  |
| Sec/Pg 1                  | Bsmt SF            | Basement                 | BS                          |  |
| Sec/Pg 1                  | Bsmt Fin SF        | Basement (Finished)      | BF                          |  |
| Sec/Pg 3                  | Porch Area         | Porch/Patio              | P/P                         |  |
| Sec/Pg 3                  | Area               | Garage                   | GAR                         |  |

## Apex Sketching Software -

- ✓ Anyone using a Windows OS newer than Windows XP, or Vista should be on Apex 5 sketch pro or higher. If you are not on this version or higher please contact NEMRC support for assistance in updating.
- ✓ Any workstation that is going to use the MSOL cama program needs to have Apex installed on it so it can open sketches properly. This includes users that want to print property record cards. As the program must be able to open the sketch in order to print it on the PRC.
- ✓ Any time you add or create a new user to a workstation then MSOL Cama and Apex has to be installed for that user just like it was a brand new computer. Contact NEMRC support for assistance with this process.
- ✓ When apex is installed in comes with a default 'Area Code Table' This needs to be changed to the 'Area Code Table' that is compatible with MSOL.
- ✓ The Area code table is also known as the file 'Axwdda1.dat' It is stored in either the Apex software folder or in the MSOL\APEXDATFILE folder. Depending on when your systems were set up.
  - This file can be customized by the user therefore might be slightly different from Town to Town.
  - Do not try to modify these codes on your own have NEMRC support assist you.
  - IT IS VERY IMPORTANT that all users within a town have the same exact area code table. If you do not then some sketches may not be viewed properly by all users.
- ✓ The Area code table is used every time you click on the 'Define area' button in Apex. It brings up your list where you choose what your are going to draw. For instance, a Section 1 First floor, Porch, Garage or Section 2 1 First floor, Porch, Garage etc.

- ✓ Below is an example of the area code table we use in MSOL Cama. On the left you select what type of area you will be sketching 'GBA Gross Building Area' is selected. Then to the right the sub category window appears and prompts the user to be more specific about what they are about to sketch.
  - Code Column has 3 components
    - a. The **number** represents the Section this sketch belongs in the case of a parcel that has 2 houses one house would be identified as section 1 and the other as section 2. Therefore if you are sketching the section 2 house you would scroll down the list on the right until you found the 2FL# codes.
      - Garage and Porches this number comes after the code letters
    - b. **FL** relates to the codes on the top of this page and tells the program where to import the square feet for this area.
    - c. This **number** tells program if it is a 1<sup>st</sup>, 2<sup>nd</sup>, or 3<sup>rd</sup> floor or a combination of those.
  - Name Column These are labels to identify the area
    - a. S1 means Section 1 if you scroll down you will find S2, S3 and so on.
    - b. Followed by the description. This label will appear on your sketch unless you change it.

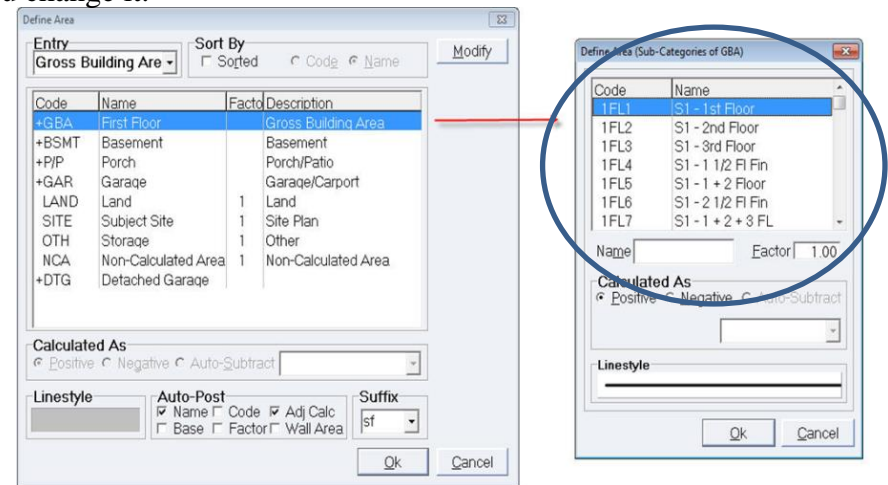

• Here is our sketch on the right with a 1,674 sq ft once saved the Sq Ft will import into MSOL Section 1 Building SF as seen on the left below.

| Parcel Ini      | formation    |                 |             |           |               |              | X            |
|-----------------|--------------|-----------------|-------------|-----------|---------------|--------------|--------------|
| arcel ID 0001-9 | 6-8 Owner N  | ame GOODSELL A  | LLEN O.     | Owner Nam | e2 GOODSELL A | MANDA M.     |              |
| wner Addres     | P.O. BOX 37  | City            | ANYTOWN     | State VT  | ZipCode 05    | 555 Status 🖌 |              |
| Parcel Hist     | tory Land/Of | Sec 1/Pg 1      | ec 1/Pg 2   | Sec 1/Pg  | 3 Valuation   | Picture      | <u>N</u> ote |
| Sec ID:         | 1 💌          | ROOT ID:        | 1 🔻         |           | Bsmt FNA:     | 0 No Dat     | а            |
| Bldg Type:      | 1 Single     | Roof Cove       | er: 1 💌 🤇   | CompShg   | Bsmt Fin SF:  |              |              |
| Quality:        | 2            | 2.00 Roof Cov   | %:          | 100 %     | Bsmt Entry:   | 0 💌 No Dat   | a            |
| Style:          | 1 🔽 1 Story  | Dormer Li       | nFt:        |           | Subficor.     | 0 No Dat     | а            |
| Building SF:    | 1            | 674 Oormer Re   | oof: 0 💌 !  | No Data   | Floor Insul:  | 0 No Dat     | a            |
| Design:         | 11 Modula    | r Energy Ad     | ij: 0 💌 !   | No Data   | Floor Ins SF: |              |              |
| Frame:          | 1 Studde     | d P/Crawl/S     | ilab: 2 💌 🕯 | SF 18-48" | Heat ID:      | 1 💌          |              |
| Extwall ID:     | 1 💌          | Bsmt Wall       | i 1 🔽 🤇     | Conc 6"   | Heat/Cool:    | 0 No Dat     | а            |
| Siding:         | 4 VnlSide    | Bsmt SF:        |             | 1344      | Heat/Cool %:  |              | 9            |
| Siding %:       |              | 100 % Bsmt Gara | age: 0 💌 /  | No Data   | Plaster Int:  |              | 9            |

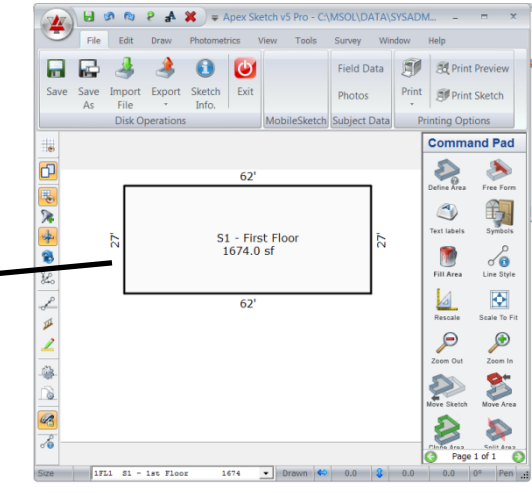

## How to identify that you have the correct Area code table?

This can be a challenge and there it is not a straight 'Yes it's correct or No you have the wrong table' but here are some things to look for.

- 1. When you go to sketch your Area code table should look like the table on the previous page. If your area code table and sub category table code below start with 'GLA' you may have the default code table or an older table.
  - a. What if you sketch with this table?
    - ✓ If you use GLA none of the sq feet will transfer back to CAMA because the codes will not be recognized by CAMA. So it is important for users to understand that they should not be using the 'GLA' selection.
    - ✓ If you select any item below GLA GBA, BSMT, P/P, GAR, LAND, or DTG and the codes in the sub table match the codes on the first page then your sq feet will transfer to CAMA. If they do not match then they will not transfer. Call NEMRC Support for assistance.

| intry    | 50                   | rt By            |                                  |   | Modify | Code      | Name                        | Sub-Are |
|----------|----------------------|------------------|----------------------------------|---|--------|-----------|-----------------------------|---------|
| Gross Li |                      | Sorted           | C God <u>e</u> (• Name           |   |        | GLA1      | First Floor<br>Second Floor | Edit.   |
| Code     | Name                 | Factor           | Description                      | - |        | GLA3      | Third Floor                 |         |
| +GLA     | First Floor          |                  | Gross Living Area                |   |        | GLA4      | Fourth Floor                | Add     |
| +GBA     | First Floor          |                  | Gross Building Area              |   |        | GLAS      | Sixth Floor                 | Dele    |
| BSMT     | Basement             | 1                | Basement                         |   |        | GLA7      | Seventh Floor               |         |
| P/P      | Porch                | 1                | Porch/Patio                      |   |        | GLA8      | Eighth Floor                | Unhide  |
| GAR      | Garage               | 1                | Garage/Carport                   |   |        | GLA9      | Ninth Floor                 |         |
| LAND     | Land                 | 1                | Land                             |   |        | GLA0      | Tenth Floor                 |         |
| SITE     | Subject Site         | 1                | Site Plan                        |   |        |           |                             |         |
| OTH      | Perimeter            | 1                | Other                            |   |        |           |                             |         |
| NCA      | Non-Calculated Area  | 1                | Non-Calculated Area              |   |        |           |                             |         |
| alculate | ed As                |                  |                                  |   |        |           |                             |         |
| Eositiv  | e C Negative C Auto- | <u>S</u> ubtract |                                  | ~ |        |           |                             |         |
| inestyle | Auto-Po              | st               | Area Suffi                       | × |        | Linestyle |                             | 1       |
|          | I Name<br>☐ Base     | Fac              | te 🔽 Adj Calc<br>tor 🔽 Wall Area | - |        |           |                             |         |
|          |                      |                  |                                  |   | 1      |           | r                           |         |

- ✓ If you have multiple users sketching parcels and one of you use the correct set of codes and the other the incorrect set what happens? Then you will get the message below when you try to open a sketch.
- ✓ You will also get this message if it is a sketch that was created with an old version of Apex (usually apex version 2)
- $\checkmark$  How do you correct this issue?
  - 1. Get the correct Area code table.
  - 2. Open the sketch so you get this message.
  - 3. Select the 'Non-Calculated' button.

| The following area is not four<br>Code Table: | nd in the current Area |
|-----------------------------------------------|------------------------|
| S1 - 1st Floor (1FL1)                         |                        |
|                                               |                        |
| Convert to:                                   |                        |

- 4. Next the sketch will open as seen below on the left. Click the 'View Calcs' button form the 'Command Pad' on the right.
- 5. The 'Calculated Area' screen will appear as shown below on the right. Look at the codes they do not match the codes on the 2nd page of this document as all 3 components do not exist. Press the 'Ok' button to return to the sketch screen.

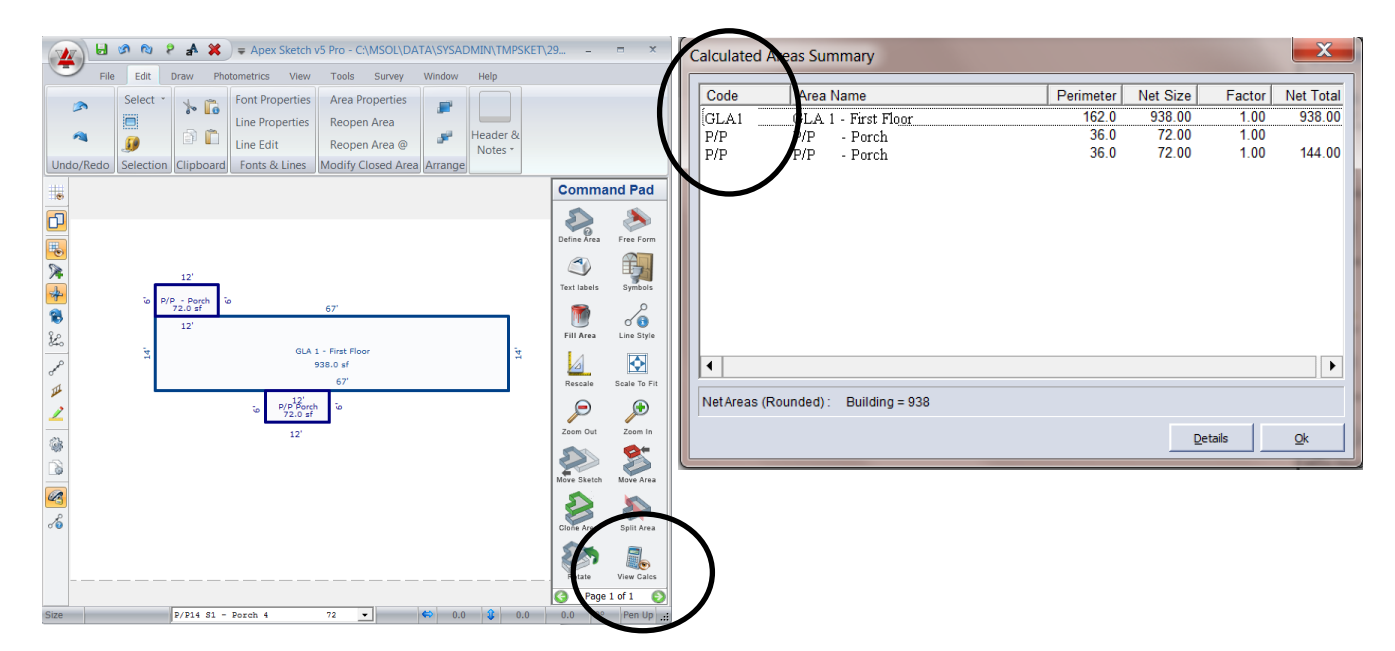

- 6. How to correct this Sketch.
  - a. With the sketch on the screen select 'Edit' and choose 'Area Properties' from the menu bar at the top. Seen on the Left.
  - b. Highlight the Area of the sketch you want to correct. In this example we are selecting P/P for one of the Porches. Press the 'Ok' button to continue
  - c. The Area Code table will appear Select the correct 'Area' along with correct Code from the sub table and press 'Ok' Repeat this step for each section that has been coded incorrectly. **Make certain** that your Sq Foot values do not change if they do you must correct the sketch accordingly or it could affect the value of the parcel in CAMA when re costed.

| Apex Sketch v5 Proc CMSOC: ATA SYSADMIN(TMPSKET)<br>File Edit Draw Photometrics View Tools Survey Indow Help<br>Select Font Properties<br>Reopen Area<br>Photometrics Line Edit<br>Fonts & Lines<br>Modify Closed Area<br>Arrange | 29 – = X                                                                                                    | Editing Area Properties for S1 - Porch 4(P/P14);<br>Entry Porch/Patio Sorte Code Name Facto Description Gross Building Area Basement Basement Basement Porch/Patio                                                                                              | Modify Define Area (Sub-Categories of P/P) Code Name P/P11 S1 - Porch 1                                                                                                    |
|----------------------------------------------------------------------------------------------------|----------------------------------------------------------------------------------------------------|----------------------------------------------------------------------------------------------------|----------------------------------------------------------------------------------------------------|
| Select Area<br>Select Area<br>Select Area<br>No. Code Area Name 1D Area Type<br>I GLA 1 GLA 1 - First Floor 0 Gross Building Are<br>P/P Porch 1<br>S P/P Porch 2<br>Gk _sencel<br>Select Area                                     | Community     Pade       Define Arias     Server Arias       Define Arias     Symbols       Test labels     Symbols       Fill Arias     Constraints       Pade     Server Arias       Rescale     Soule To Fill       Dom Out     Zoom Fill       Nover Statels     Kover Arias       Nover Statels     Kover Arias       Nover Statels     Kover Arias       Nover Statels     Kover Arias       Nover Statels     Kover Arias | +GAR       Garage       Garage/Carport         LAND       Land       1         SITE       Subject Site       1         OTH       Storage       1         NCA       Non-Calculated Area       1         +DTG       Detached Garage       1         Calculated As | P/P12 S1 - Porch 2<br>P/P13 S1 - Porch 3<br>P/P14 S1 - Porch 3<br>P/P16 S1 - Porch 4<br>P/P16 S1 - Porch 6<br>P/P21 S2 - Porch 1<br>Name Eactor 100<br>Calculated As<br>© Eositive C Auto-Subtrac<br>IFL1 S1 - 1st<br>Linestyle<br>Qk Cancel |

7. When you return to your sketch all of the areas have been corrected. Click the 'Save' button to save your changes. Once that is done it will send the appropriate sq footages over the CAMA and you will no longer receive that message asking you to 'Define Area' or 'Non – Calculated' on this sketch.

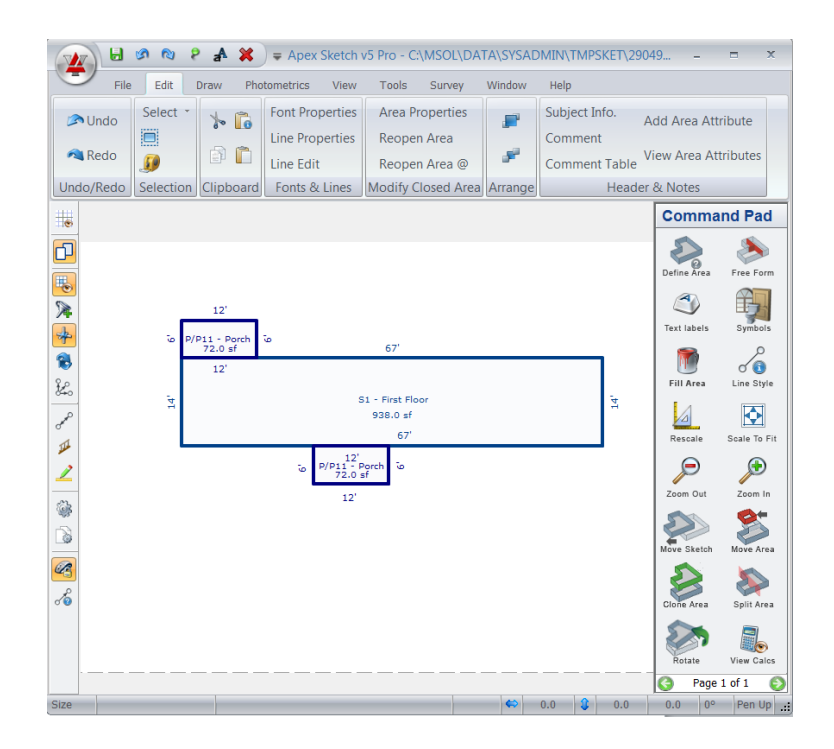

8. Once you return to MSOL Cama remember to Save the parcel and check the sq footages that apply to the sketch.

## **Summary:**

Apex passes data to MSOL Cama if the correct codes are used. If you find that parcels were sketch with old software or incorrect codes you can correct this issue without redrawing each sketch. Apex has to be installed on each individual computer as well as each individual user set up on that computer in order to work properly. If you have question about you the codes that are associated with your apex software or you need apex installed on a computer please contact NEMRC support and we will assist you.